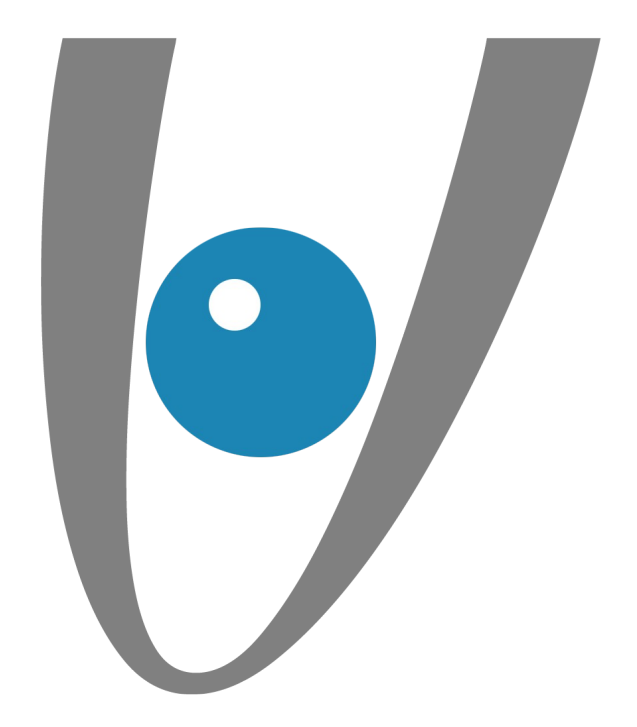

# Configuration automatique d'un compte Exchange sous Outlook (Mac)

lundi 15 mai 2017

**Vezim** 

Rennes, lundi 15 mai 2017

Mise en place

Etape 1: Configuration automatique

> Etape 2 : Préférences

> > Etape 3 : Comptes

Etape 4 : Ajouter un compte

Etape 5 : Configuration manuelle

Etape 6 : Vérification du certificat

Page 2/6

**|-**

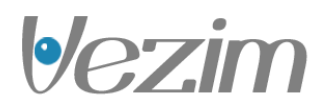

## Etape 1 : Configuration automatique

Pour commencer, vous devez vous rendre dans l'application Outlook 2011 de votre Mac.

Une interface similaire à celle présentée sur la capture ci-contre apparaît. Nous allons maintenant ajouter le compte Exchange.

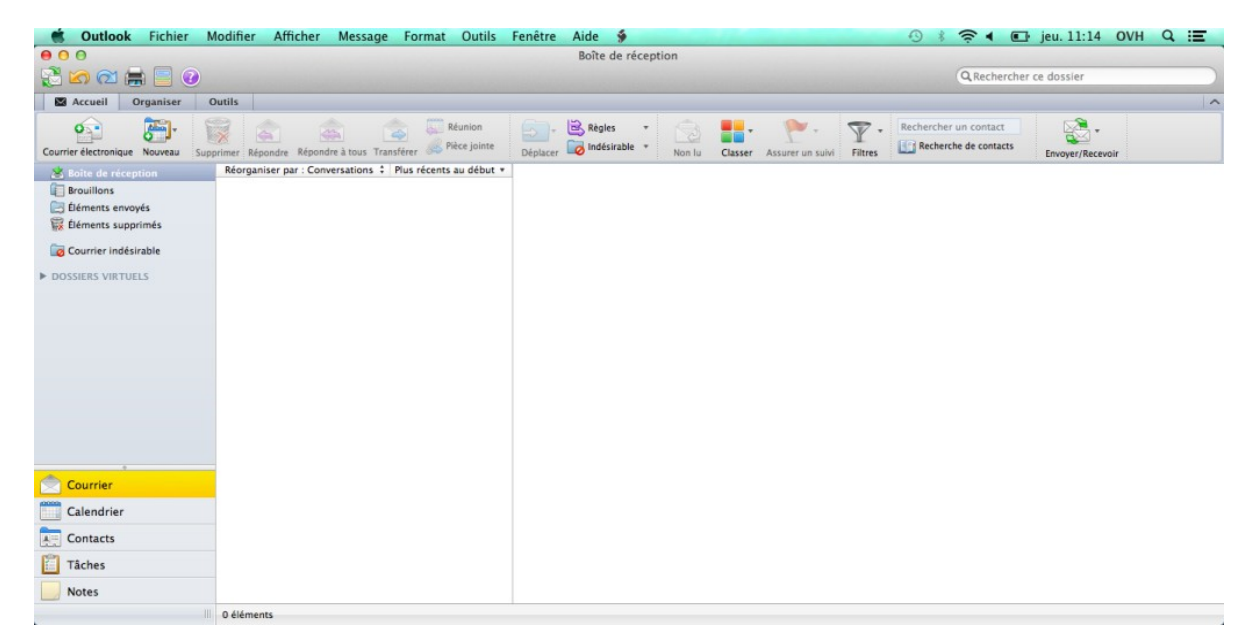

## Etape 2 : Préférences

Dans la barre de menu, sélectionnez "Outlook" puis "Préférences". Une nouvelle fenêtre apparaît.

|                                                                                 | Outlook Fichier M                                      | Modifier       | Afficher           | Message         | Format       | Outils               | Fenêtre  | Aide 🐓   |            |                         |                  |         | 0 * ? • 🗖             | jeu. 11:14 O     | VH Q 📰 |
|---------------------------------------------------------------------------------|--------------------------------------------------------|----------------|--------------------|-----------------|--------------|----------------------|----------|----------|------------|-------------------------|------------------|---------|-----------------------|------------------|--------|
|                                                                                 | À propos d'Outlook<br>Inscription en ligne             |                | Boîte de réception |                 |              |                      |          |          | QRecherche | Q Rechercher ce dossier |                  |         |                       |                  |        |
|                                                                                 | Préférences                                            | X,             |                    |                 |              |                      |          |          |            |                         |                  |         |                       |                  | ^      |
| Courrie                                                                         | Travailler hors conne<br>Rappels Office désac          | exion<br>tivés | ndre Répond        | fre à tous Tran | sférer       | éunion<br>èce jointe | Déplacer | Règles • | Non lu     | Classer                 | Assurer un suivi | Filtres | Rechercher un contact | Envoyer/Recevoir |        |
| 20                                                                              | Services                                               | •              | er par : Conv      | versations ‡    | Plus récents | au début *           | 1        |          |            |                         |                  |         |                       |                  |        |
| E E                                                                             | Masquer Outlook<br>Masquer les autres<br>Afficher tout | H発<br>H業プ      |                    |                 |              |                      |          |          |            |                         |                  |         |                       |                  |        |
| 🧔 C                                                                             | Quitter Outlook                                        | ₩Q             |                    |                 |              |                      |          |          |            |                         |                  |         |                       |                  |        |
| Ca<br>Ca<br>Ca<br>Ca<br>Ca<br>Ca<br>Ca<br>Ca<br>Ca<br>Ca<br>Ca<br>Ca<br>Ca<br>C | urrier<br>lendrier<br>ntacts<br>ches<br>tes            |                |                    |                 |              |                      |          |          |            |                         |                  |         |                       |                  |        |
| 25                                                                              |                                                        | 0 élément      | ts                 |                 |              |                      |          |          |            |                         |                  |         |                       |                  |        |

Page 3/6

•

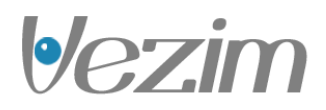

# Etape 3 : Comptes

Sélectionnez l'icône "Comptes".

Pour ajouter un compte Exchange, cliquez ensuite sur le "+" ou directement sur Compte Exchange.

| 00             |           | Pré                            | férences Outlo | ook            |                        |  |
|----------------|-----------|--------------------------------|----------------|----------------|------------------------|--|
| Afficher tout  |           |                                |                |                |                        |  |
| Paramètres p   | ersonnels |                                |                |                |                        |  |
| .8.            |           | <b>E</b>                       |                | AA             | ABC                    |  |
| Général        | Comptes   | Notifications<br>et sons       | Catégories     | Polices        | Correction automatique |  |
| Courrier élect | ronique   |                                |                |                |                        |  |
| Â              |           | ſ                              |                |                |                        |  |
| Lecture        | Création  | Signatures                     | Règles         | Planifications |                        |  |
| Autre          |           |                                |                |                |                        |  |
|                |           | 2                              |                |                |                        |  |
| Calendrier     | Contacts  | Services de<br>Synchronisation | Commentaires   |                |                        |  |

## Etape 4 : Ajouter un compte

Une nouvelle interface apparaît. Vous pouvez y renseigner les informations nécessaires pour configurer votre compte Exchange :

Adresse de messagerie : votre adresse e-mail complète.

Méthode : nom d'utilisateur et mot de passe.

Nom d'utilisateur: votre adresse e-mail complète.

Mot de passe : le mot de passe choisi lors de la création de votre compte Exchange via votre espace client.

La case "Configurer automatiquement" doit être cochée.

Cliquez sur "Ajouter un compte".

Page 4/6

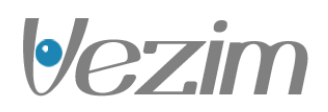

| dresse de messagerie : | exchange@testsimon.fr               |
|------------------------|-------------------------------------|
| Authentification       | Ajouter un compte                   |
| Méthode :              | Nom d'utilisateur et mot de passe 🗘 |
| Nom d'utilisateur :    | exchange@testsimon.fr               |
| Mot de passe :         |                                     |
|                        | Configurer automatiquement          |

### Etape 5 : Configuration manuelle

Si la configuration automatique a fonctionné, passez directement à l'étape 6. Sinon, décochez la case Configurer Automatiquement.

Puis renseignez le serveur "ex.mail.ovh.net".

Attention : depuis le 26/04/2016 le serveur est ex2.mail.ovh.net !

Cliquez ensuite sur "Ajouter un compte".

| lresse de messagerie : | exchange@testsimon.fr               |  |  |  |  |  |
|------------------------|-------------------------------------|--|--|--|--|--|
| Authentification       | Ajouter un compte                   |  |  |  |  |  |
| Méthode :              | Nom d'utilisateur et mot de passe 🕴 |  |  |  |  |  |
| Nom d'utilisateur :    | exchange@testsimon.fr               |  |  |  |  |  |
| Mot de passe :         | •••••                               |  |  |  |  |  |
|                        | Configurer automatiquement          |  |  |  |  |  |
| Serveur :              | ex.mail.ovh.net                     |  |  |  |  |  |

Page 5/6

•/-

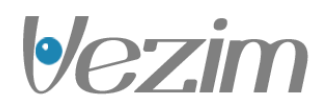

### Etape 6 : Vérification du certificat

Une boîte de dialogue vous invite à autoriser le serveur ex.mail.ovh.net à configurer vos paramètres. Cochez la case "Toujours utiliser ma réponse pour ce serveur" cela vous évite de devoir autoriser l'accès à chaque ouverture d'Outlook.

Puis cliquez sur "Autoriser".

Votre compte est à présent correctement configuré.

| 0 | Outlook a été redirigé vers le serveur<br>ex.mail.ovh.net afin d'obtenir de nouveaux<br>paramètres pour votre compte<br>exchange@testsimon.fr. Souhaitez-vous<br>autoriser ce serveur à configurer vos<br>paramètres ? |
|---|----------------------------------------------------------------------------------------------------|
|   | https://ex.mail.ovh.net/autodiscover/autodiscover.xml                                                                                                    |
|   | Cliquez sur Autoriser uniquement si la source est<br>entièrement fiable ou si l'administrateur Exchange vous<br>demande de le faire.                                                                                   |
|   | Toujours utiliser ma réponse pour ce serveu                                                                                                    |
|   | Refuser Autorise                                                                                                    |

Page 6/6

**|•/-**